## **Registration Directions**

1. Go to spartaunited.org and click on the Your Role Tab. Click on Player and then Player Registration.

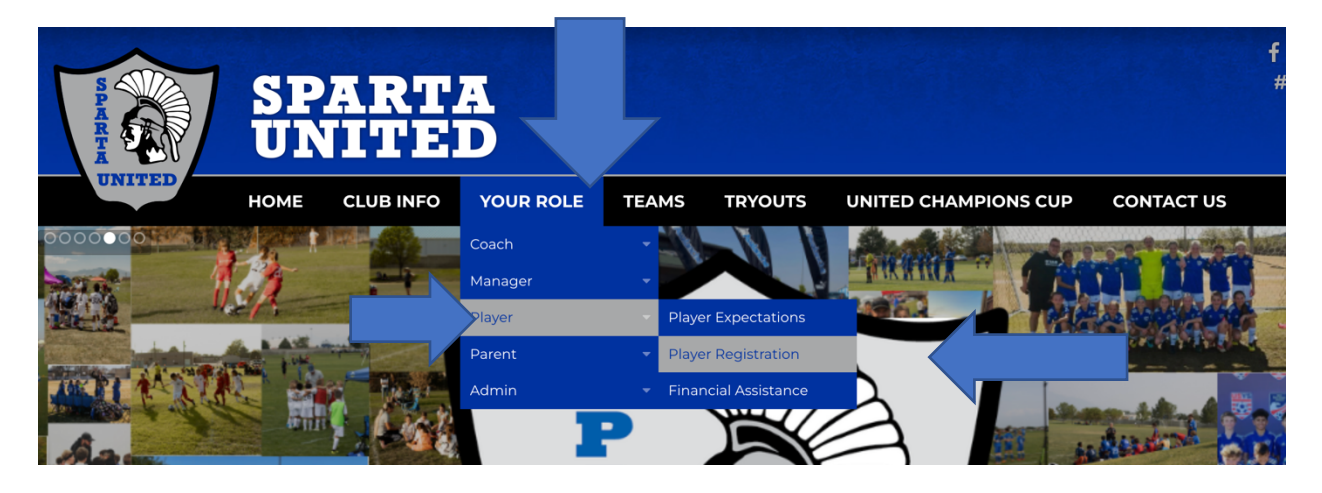

2. Click the "here" link to register.

|        | SP   | ART.      | <b>A</b>  |       |         |                      |            | f ¥ © ◘<br>#SpartaUnite |
|--------|------|-----------|-----------|-------|---------|----------------------|------------|-------------------------|
|        | UN   |           | D         |       |         |                      |            | adida                   |
| UNITED | HOME | CLUB INFO | YOUR ROLE | TEAMS | TRYOUTS | UNITED CHAMPIONS CUP | CONTACT US |                         |

## **PLAYER REGISTRATION**

Online registration for players registering to play for Sparta United SC in the State Competition, X-League, or Academy league is completed here.

Click here, to register online.

Click here for the online registration instructions.

3. Click on the registration tab.

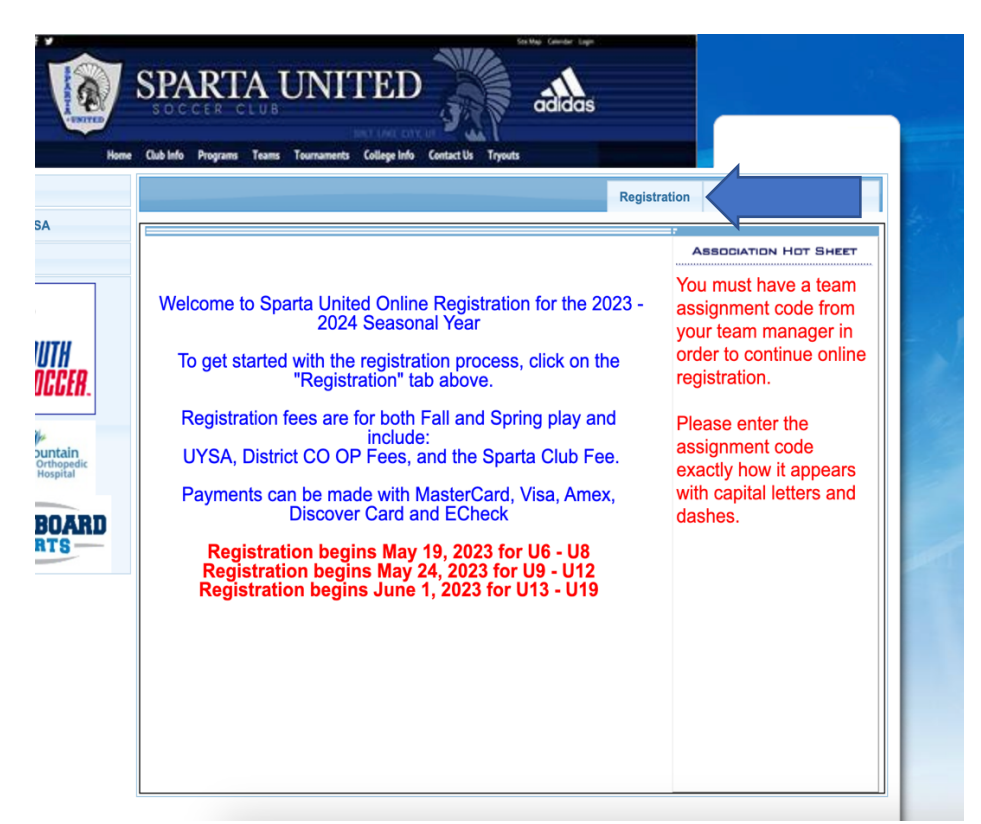

4. Log in to your account. If you have already played with UYSA or if you signed up for tryouts, you already have an account.

| Sports CONNEC                                                         | L<br>rts |
|-----------------------------------------------------------------------|----------|
| « Return to Prior Page                                                |          |
| Login with email                                                      |          |
| Need to login with your username and password?<br>Login with Username |          |
| Don't have an account?                                                |          |
| Create Account                                                        |          |

5. Check player registration and continue. If you are registering as a coach or team manager click on coach/admin registration.

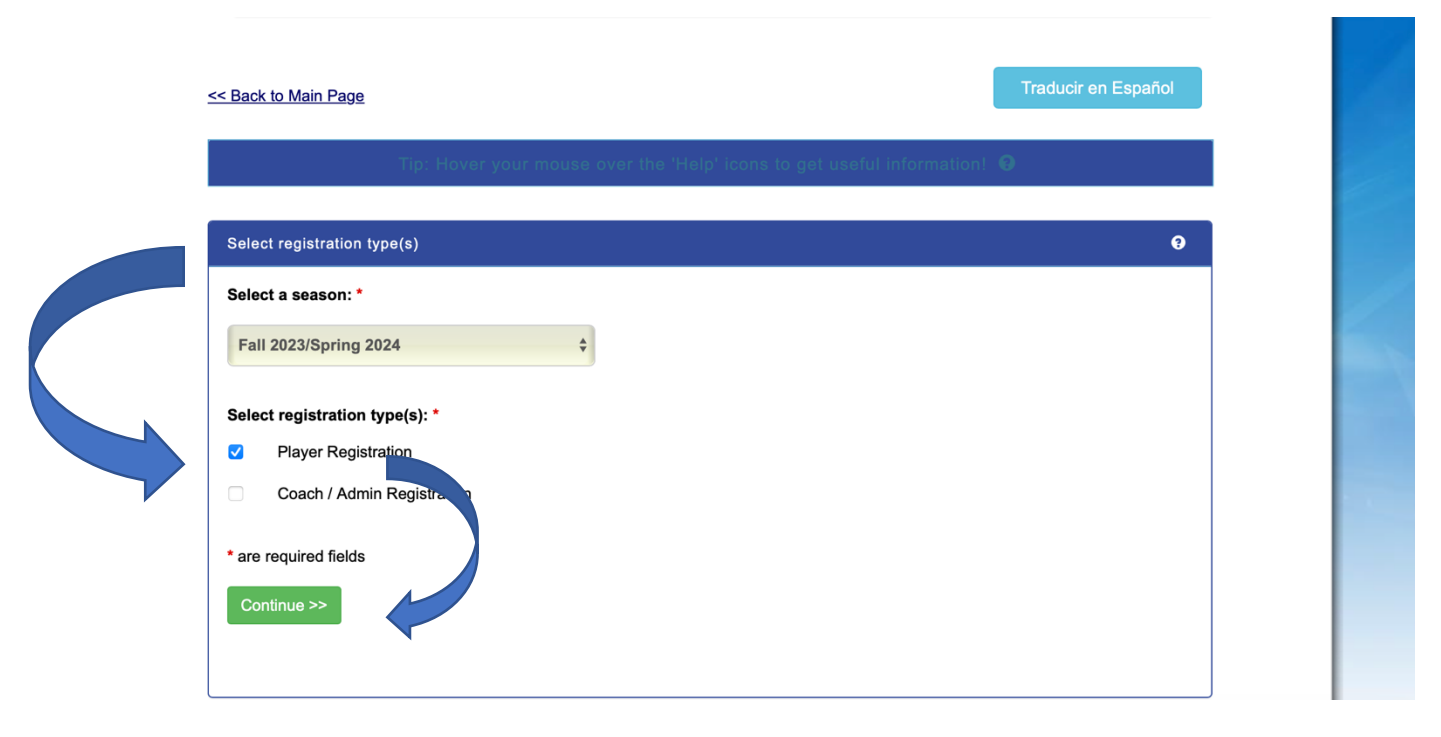

6. Click continue if your child is listed Click Add new Player if you need to add a child.

| me: Gerald Ford<br>dress: 445 Hickory<br>one: (801) 555-74<br>ail: shajnsiddow                                                  | Ave Sandy, UT 84092<br>474(h) (801) 222-3456<br><mark>ay@msn.com</mark>                                                                                                    | (c)                                                                                                    | Please add any<br>an existing mei<br>name, DOB an<br>Click 'Continue                                                        | y new family members as ne<br>mber's contact info, click 'Edi<br>d email cannot be changed i<br>' to proceed to the registratio | eded. To update<br>it'. A profile's<br>in this process.<br>on page. |  |
|----------------------------------------------------------------------------------------------------|----------------------------------------------------------------------------------------------------|----------------------------------------------------------------------------------------------------|----------------------------------------------------------------------------------------------------|----------------------------------------------------------------------------------------------------|---------------------------------------------------------------------|--|
| vitch the p y co<br>All Your Fami                                                                                               | ambers To Be Regis                                                                                                    | <u>Primary.</u><br>tered<br>family member to be                                                                             | added, please cl                                                                                                    | ick continue.                                                                                                    |                                                                     |  |
| Add New                                                                                                    | Player                                                                                                    | Add New Parer                                                                                                    | it/Guardian                                                                                                    | Con                                                                                                    | tinue >>                                                            |  |
| Add New                                                                                                    | Player                                                                                                    | Add New Parer                                                                                                    | t/Guardian<br>Gender                                                                                                    | Con                                                                                                    | tinue >>                                                            |  |
| Add New                                                                                                    | Player<br><b>IDNum</b><br>38611-719480                                                                                                    | Add New Parer                                                                                                    | t/Guardian<br>Gender                                                                                                    | Con<br>Relationship                                                                                                    | tinue >> Edit                                                       |  |
| Add New<br>Name<br>Gerald Ford<br>Mikki Ford                                                                                    | Player<br>IDNum<br>38611-719480<br>57264-644710                                                                                                    | Add New Paren DOB 11/21/1972                                                                                                | dender<br>M                                                                                                    | Con<br>Relationship<br>Father<br>Father                                                                                         | tinue >> Edit Edit Edit                                             |  |
| Add New<br>Name<br>Gerald Ford<br>Mikki Ford<br>Mikki Ford                                                                      | Player  IDNum  38611-719480  57264-644710  23402-195669                                                                                                    | Add New Paren                                                                                                    | t/Guardian           Gender           M           M           M           M                                                 | Con Relationship Father Father Plaver                                                                                           | tinue >> Edit Edit Edit Edit                                        |  |
| Add New<br>Name<br>Gerald Ford<br>Mikki Ford<br>John Ford                                                                       | Player           IDNum           38611-719480           57264-644710           23402-195669           55333-988766                                                                                                    | Add New Paren                                                                                                    | t/Guardian<br>Gender<br>M<br>M<br>M<br>M<br>M                                                                               | Con<br>Relationship<br>Father<br>Father<br>Player<br>Player                                                                     | tinue >> Edit Edit Edit Edit Edit Edit                              |  |
| Add New<br>Name<br>Gerald Ford<br>Mikki Ford<br>John Ford<br>Kyle Ford                                                          | Player           Image: Image: | Add New Paren<br>DOB<br>11/21/1972<br>01/01/2014<br>03/04/2017<br>02/05/2016                                                | t/Guardian           Gender           M           M           M           M           M           M           M           M | Con<br>Relationship<br>Father<br>Father<br>Player<br>Player<br>Player<br>Player                                                 | tinue >> Edit Edit Edit Edit Edit Edit Edit Edit                    |  |
| Add New<br>Name<br>Gerald Ford<br>Mikki Ford<br>John Ford<br>Kyle Ford<br>Gerry Ford                                            | Player           IDNum           38611-719480           57264-644710           23402-195669           55333-988766           57015-120140           99596-206738                                                                                                    | Add New Paren<br>DOB<br>11/21/1972<br>01/01/2014<br>03/04/2017<br>02/05/2016<br>01/01/2012                                  | VGuardian Gender M M M M M M M M M M M M M M                                                                                | Con<br>Relationship<br>Father<br>Father<br>Player<br>Player<br>Player<br>Player<br>Player                                       | tinue >> Edit Edit Edit Edit Edit Edit Edit Edit                    |  |
| Add New<br>Name<br>Gerald Ford<br>Mikki Ford<br>Mikki Ford<br>John Ford<br>Kyle Ford<br>Gerry Ford<br>Ophelia Ford              | IDNum           38611-719480           57264-644710           23402-195669           55333-988766           57015-120140           99596-206738           79725-245930                                                                                                    | Add New Paren<br>DOB<br>11/21/1972<br>01/01/2014<br>03/04/2017<br>02/05/2016<br>01/01/2012<br>04/13/2013                    | VGuardian<br>Gender<br>M<br>M<br>M<br>M<br>M<br>M<br>M<br>M<br>F                                                            | Con<br>Relationship<br>Father<br>Father<br>Player<br>Player<br>Player<br>Player<br>Player<br>Player                             | tinue >> Edit Edit Edit Edit Edit Edit Edit Edit                    |  |
| Add New<br>Name<br>Gerald Ford<br>Mikki Ford<br>Mikki Ford<br>John Ford<br>Kyle Ford<br>Gerry Ford<br>Ophelia Ford<br>Stud Ford | EDNum           38611-719480           57264-644710           23402-195669           55333-988766           57015-120140           99596-206738           79725-245930           14481-838521                                                                                                    | Add New Paren<br>DOB<br>11/21/1972<br>0<br>01/01/2014<br>03/04/2017<br>02/05/2016<br>01/01/2012<br>04/13/2013<br>02/10/2015 | VGuardian<br>Gender<br>M<br>M<br>M<br>M<br>M<br>M<br>M<br>M<br>M                                                            | Con<br>Relationship<br>Father<br>Father<br>Player<br>Player<br>Player<br>Player<br>Player<br>Player<br>Player                   | tinue >> Edit Edit Edit Edit Edit Edit Edit Edit                    |  |

| Name          | ID Num       | DOB        | Relationship | Registration       |
|---------------|--------------|------------|--------------|--------------------|
| Gerald Ford   | 38611-719480 | 11/21/1972 | Father       |                    |
| Mikki Ford    | 57264-644710 |            | Father       | -                  |
| Angie Test    | 87408-619296 | 06/06/2013 | Player       | Register as Player |
| Carol Ford    | 27210-699528 | 02/05/2006 | Player       | Register as Player |
| Eden Ford     | 99705-028692 | 02/04/2008 | Player       | Register as Player |
| Fred Ford     | 88208-506536 | 05/05/2001 | Player       | DOB out of Range   |
| Gerry Ford    | 99596-206738 | 01/01/2012 | Player       | Register as Player |
| Ginger Ford   | 21709-707776 | 05/06/2009 | Player       | Register as Player |
| lan Ford Test | 92992-875262 | 05/05/2002 | Player       | DOB out of Range   |
| Imon Fire     | 41291-175948 | 12/13/2000 | Player       | DOB out of Range   |
| John Ford     | 55333-988766 | 03/04/2017 | Player       | Register as Player |
| Kyle Ford     | 57015-120140 | 02/05/2016 | Player       | Register as Player |
| Mike Ford     | 62189-385647 | 03/06/2007 | Player       | Register as Player |
| Mikki Ford    | 23402-195669 | 01/01/2014 | Player       | Register as Player |
| Ophelia Ford  | 79725-245930 | 04/13/2013 | Player       | Register as Player |
| Samantha Ford | 53237-400779 | 03/02/2005 | Player       | Register as Player |
| Sarah Ford    | 74753-738442 | 02/09/2010 | Player       | Register as Player |
| Shelby Ford   | 11022-290563 | 02/02/2011 | Player       | Register as Player |
| Stud Ford     | 14481-838521 | 02/10/2015 | Player       | Register as Player |

7. Click the Register as Player tab next to the player(s) you want to register.

8. Enter the assignment code given to you by the coach or team manager. Click continue.

| Kyle Ford                                      |                                                                                                    |           |
|------------------------------------------------|----------------------------------------------------------------------------------------------------|-----------|
|                                                | Team Assignment Code                                                                                                    |           |
| An Assignme<br>on each tean<br>Using this co   |                                                                                                    | nember    |
| team.<br>You must get                          |                                                                                                    |           |
| Player Assign<br>Admin Assign<br>can be HC, A( | ment code looks like XXXX-XXXXX-PLXX (X is a number<br>ment code looks like XXXX-XXXXX-HGXX (X is a number<br>C, TM, or TA) | )<br>, нс |
| Enter Team Ass                                 | ignment Code*                                                                                                    |           |
| Submit Ass                                     | signment Code                                                                                                    |           |
|                                                |                                                                                                    |           |
| *Required                                      | ** luct One Required                                                                                                    |           |
| Required                                       |                                                                                                    |           |
|                                                | Cancel                                                                                                    |           |
|                                                |                                                                                                    | _         |

9. Upload a picture of your player. Click on the click to upload and follow those directions. The picture needs to be a passport type picture

|                          | Р                                 | ersonal                                             | Information     | •                                                            |                               |                   |                    |
|--------------------------|-----------------------------------|-----------------------------------------------------|-----------------|--------------------------------------------------------------|-------------------------------|-------------------|--------------------|
| First Name*              | •                                 | Initial                                             | Last Name*      | Suffix                                                       |                               |                   |                    |
| Kyle                     |                                   |                                                     | Ford            |                                                              | \$                            |                   |                    |
| Gender*                  |                                   |                                                     |                 |                                                              | Bir                           | rthdate*          | •                  |
| Male                     | \$                                |                                                     |                 | Februa                                                       | ary 🜲                         | 05                | \$ 2               |
| Click to<br>upload photo | Click I<br>Required<br>'Profile I | here to sh<br>d:<br>Photo ⊗                         | ow photo or cer | tification upload*<br>Click to upload<br>Profile Photo       | Click to up<br>Birth Certific | load (<br>cate S  | Click<br>SafeSpo   |
| Click to<br>upload photo | Required<br>'Profile I            | here to sh<br>d:<br>Photo ≳                         | ow photo or cer | tification upload*<br>Click to upload<br>Profile Photo       | Click to up<br>Birth Certific | oload (<br>cate S | Click 1<br>SafeSpc |
| C                        | Click I<br>Required<br>Profile f  | here to sh<br>d:<br>Photo ⊗<br><sup>7</sup> Birth   | ow photo or cer | tification upload*<br>Click to upload<br>Profile Photo       | Click to up<br>Birth Certific | load (<br>cate S  | Click 1<br>SafeSpc |
|                          | Country of                        | here to sh<br>d:<br>Photo 🔊                         | ow photo or cer | tification upload*<br>Click to upload<br>Profile Photo<br>\$ | Click to up<br>Birth Certific | oload (<br>sate S | Click 1<br>3afeSpo |
|                          | Country of     Country of         | here to sh<br>d:<br>Photo (R)<br>Birth<br>Citizensh | ow photo or cer | tification upload*<br>Click to upload<br>Profile Photo       | Click to up<br>Birth Certific | oload (<br>cate S | Click 1            |

10. Enter Emergency Contact info and answer question by clicking Yes or No and then Save to register another player or save and next page.

| Emergency Conta                                                                                                    | ict Information                                                                                                    |
|----------------------------------------------------------------------------------------------------|----------------------------------------------------------------------------------------------------|
| Person to Notify in Emergency*                                                                                                    | lelephone*                                                                                                    |
| Doctor to Notify in Emergency                                                                                                    | Telephone                                                                                                    |
| List any medical problem/prohibitio                                                                                                    | on player has                                                                                                    |
|                                                                                                    |                                                                                                    |
|                                                                                                    | 4                                                                                                    |
|                                                                                                    |                                                                                                    |
|                                                                                                    |                                                                                                    |
|                                                                                                    |                                                                                                    |
| Utah Youth Soccer Association is or recruiting partner of Utah Youth Soc                                                                                   | Association Additional Information<br>offering a FREE CaptainU recruiting profile as part of you<br>cccer and has already helped over 3 million high school si                                                                                                |
| Utah Youth Soccer Association is o<br>recruiting partner of Utah Youth So<br>Yes- Please send me an email                                                  | Association Additional Information<br>offering a FREE CaptainU recruiting profile as part of you<br>occer and has already helped over 3 million high school si<br>to set my password and login to my free CaptainU profile                                    |
| Utah Youth Soccer Association is o<br>recruiting partner of Utah Youth So<br>Yes- Please send me an email<br>No- Do not set me up with a fre               | Association Additional Information<br>offering a FREE CaptainU recruiting profile as part of you<br>occer and has already helped over 3 million high school si<br>to set my password and login to my free CaptainU profile<br>be CaptainU recruiting profile  |
| Utah Youth Soccer Association is or<br>recruiting partner of Utah Youth So<br>Yes- Please send me an email<br>No- Do not set me up with a free             | Association Additional Information<br>offering a FREE CaptainU recruiting profile as part of you<br>accer and has already helped over 3 million high school si<br>to set my password and login to my free CaptainU profile<br>are CaptainU recruiting profile |
| Utah Youth Soccer Association is or<br>recruiting partner of Utah Youth So<br>Yes- Please send me an email<br>No- Do not set me up with a free<br>Required | Association Additional Information<br>offering a FREE CaptainU recruiting profile as part of you<br>accer and has already helped over 3 million high school si<br>to set my password and login to my free CaptainU profile<br>are CaptainU recruiting profile |

11. Read and accept all ELAs. You can print them and then Agree and Continue.

.

|             | 10 0111 015A riayer transier Policy                                                                                                    |  |
|-------------|----------------------------------------------------------------------------------------------------|--|
|             | By registering with this team I acknowledge and agree to the UYSA Transfer Policy. I am committed to this team for the<br>entire seasonal year. Transfers outside the Transfer Window are presumed to be prohibited. Transfer requests outside of<br>the transfer window may be made only for exceptional circumstances and must be approved by the UYSA League<br>Commissioner. The open Transfer Window runs from November 15 to January 15. |  |
|             | To view the complete release and transfer policy, click the link below and visit section 7327.                                                                                                    |  |
|             | UYSA Registration Policies                                                                                                    |  |
|             |                                                                                                    |  |
| ✓<br>Accept |                                                                                                    |  |
|             | 11 of 11 UYSA REFUND POLICY                                                                                                    |  |
| <b>~</b>    |                                                                                                    |  |
| Accept      |                                                                                                    |  |
| ГАССЕРГ     | Your First Name* Your Last Name*                                                                                                    |  |
| Accept      | Your First Name* Your Last Name* Gerald Ford                                                                                                    |  |

## 12. This is the payment page. Choose pay in full or payment plan ant Continue

| Re                          | gistration Fee                                                                                                    |                                                                |                                      |
|-----------------------------|----------------------------------------------------------------------------------------------------|----------------------------------------------------------------|--------------------------------------|
| Dor<br>Plea<br>orga<br>acco | ation<br>se consider donating to Sparta United Soccer Club. Sparta is a 501(c)(3)<br>nization. Funds donated can be written off as charitable contributions<br>ording to your accountant. Thank you for your consideration.                                                                                                    | Amount<br>\$0 \$10<br>\$100.00<br>\$25.00<br>\$50.00<br>Amount | .00<br>\$15.00<br>\$35.00<br>\$75.00 |
| Utar<br>men<br>mpr<br>co oi | Youth Soccer works hard to improve the soccer experience for all<br>abers in Utah. If you would like to help financially support our efforts to<br>ove and develop fields and provide scholarships and financial assistance<br>ur players, please donate any amount below. Utah Youth Soccer and our<br>munity truly appreciate your support. | • \$0 • \$10<br>• \$50.00                                      | .00 (\$25.00                         |
|                             | Product Promo                                                                                                    | Code Qty                                                       | Subtotal                             |
|                             | $\checkmark$ Kyle Ford, Club Fee, Under 9 ,X_League                                                                                                    | 1                                                              | 900.00                               |
|                             | ✓ Kyle Ford, CO-OP Fee, Under 9<br>,X_League                                                                                                    | 1                                                              | 70.00                                |
| pe.                         | ✓ Kyle Ford, UYSA League Program Fee,<br>Under 9 ,X-League                                                                                                    | 1                                                              | 42.00                                |
| Order                       | ✓ Kyle Ford, UYSA Membership and<br>Legacy Field Fee, Under 9 ,X-League                                                                                                    | 1                                                              | 53.00                                |
| ~                           | Add Promo Code Discount                                                                                                    |                                                                |                                      |
| Items (                     |                                                                                                    |                                                                |                                      |

13. You are finished. Print off the registration form and give it to the team manager. Also provide the manager with a copy of the child's birth certificate if this is the first time they have played for a club/team in UYSA.

14. The processing fee will calculate depending on method of payment. Click on continue after choosing your payment method. Click on continue.

|                                                                                                    |                            | 4 item(s) to<br>Processin<br>Orde<br><b>Tota</b> | otaling:<br>g Fee:<br>r Total:<br>I <b>Due:</b> | 1,065.00<br>33.02<br>1,065.00<br><b>1,098.81</b> |  |  |
|----------------------------------------------------------------------------------------------------|----------------------------|--------------------------------------------------|-------------------------------------------------|--------------------------------------------------|--|--|
| Payment Method*                                                                                      | Payment Method*            |                                                  |                                                 | Billing Address 1*                               |  |  |
| Payment Plan                                                                                         | 445 Hickory Ave            |                                                  |                                                 |                                                  |  |  |
| Payment Plan Payment Method*                                                                         |                            | Address 2                                        |                                                 |                                                  |  |  |
| American Express                                                                                     | <b>O</b>                   |                                                  |                                                 |                                                  |  |  |
| Select Payment Plan Schedule*                                                                        |                            | Country*                                         |                                                 |                                                  |  |  |
| 5 Installment(s)                                                                                     | <b>(</b>                   | United State                                     | es of America                                   | 0                                                |  |  |
| # Date                                                                                               | Amount                     | City*                                            | State/Province                                  | Zip/Postal Code*                                 |  |  |
| 1 05/22/2023                                                                                         | \$360.85                   | Sandy                                            | UT 🜍                                            | 84092                                            |  |  |
| 2 00/15/2023                                                                                         | \$190.74<br>\$100.74       | <b>,</b>                                         |                                                 |                                                  |  |  |
| 4 08/15/2023                                                                                         | \$190.74                   |                                                  |                                                 |                                                  |  |  |
| 5 09/15/2023                                                                                         | \$190.74                   |                                                  |                                                 |                                                  |  |  |
| American Express #*                                                                                  |                            |                                                  |                                                 |                                                  |  |  |
| Expiration Month / Year *                                                                            |                            |                                                  |                                                 |                                                  |  |  |
| Select Month 😒/ Select Year                                                                          | ᅌ                          |                                                  |                                                 |                                                  |  |  |
| Card Verification Number*                                                                            | 210210 023                 | 3                                                |                                                 |                                                  |  |  |
|                                                                                                    |                            |                                                  |                                                 |                                                  |  |  |
| (On the back of your card, locate the t                                                              | final 3 digit              |                                                  |                                                 |                                                  |  |  |
| (On the back of your card, locate the f<br>number)<br>Help finding Card Verification Number<br>Amex? | final 3 digit<br>r   Using |                                                  |                                                 |                                                  |  |  |